#### LVP615 serial quick user guide V1.1

In order to make sure users can quickly use LVP615 serial LED video processor, we prepared the<LVP615 serial quick user guide>. About LVP615 deeply setup, adjustment and operation, please refer to <LVP615 serial user manual>.

# Front\rear panel button introduction

# Front panel button

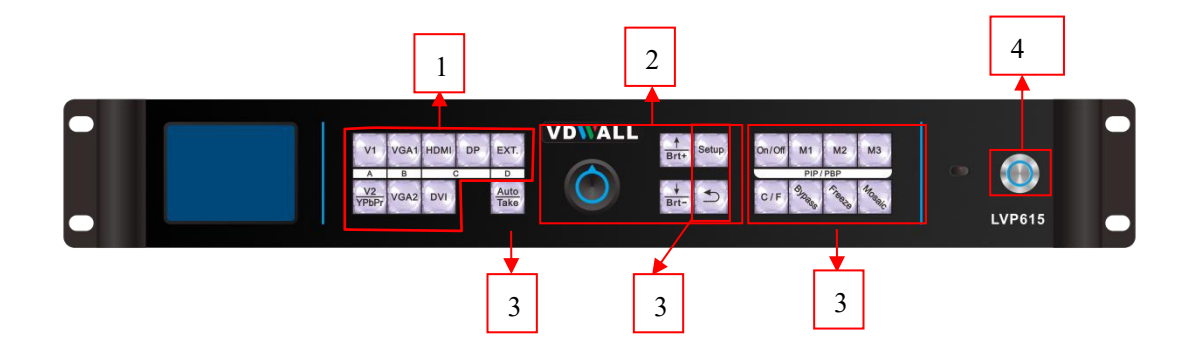

| 1 input signal selection keys: used to select corresponding input signals. |                     |      |                                      |  |  |  |  |
|----------------------------------------------------------------------------|---------------------|------|--------------------------------------|--|--|--|--|
| V1, V2/YPbPr, VGA1, VGA2, HDMI, DP, DVI, EXT.                              |                     |      |                                      |  |  |  |  |
| ② setup key: used to set LVP615 parameters                                 |                     |      |                                      |  |  |  |  |
| Setup                                                                      | Enter menu          |      | rotate knob can change current setup |  |  |  |  |
| ↑, 🛛                                                                       | Select setup items  | knob | item parameters                      |  |  |  |  |
| <b>(</b> )                                                                 | Menu return key     |      | parameters.                          |  |  |  |  |
| ③ other function keys                                                      |                     |      |                                      |  |  |  |  |
| Auto                                                                       | VGA auto adjustment | C/F  | switching effect selection key       |  |  |  |  |
|                                                                            |                     |      |                                      |  |  |  |  |

| Take                                                | Switch signals under<br>Pre+Take switching mode | M1, M2, M3 | PIP/PBP display mode key    |  |
|-----------------------------------------------------|-------------------------------------------------|------------|-----------------------------|--|
| Brt+ Brt-                                           | Output brightness<br>adjustment key             | On/Off     | PIP/PBP function on/off key |  |
| Bypass                                              | Full and part display mode                      | Mosaic     | Mosaic function on key      |  |
|                                                     | and switching key                               | Freeze     | Output image freeze key     |  |
| ④ remote sensing window: built in infrared receiver |                                                 |            |                             |  |

# **Rear panel button**

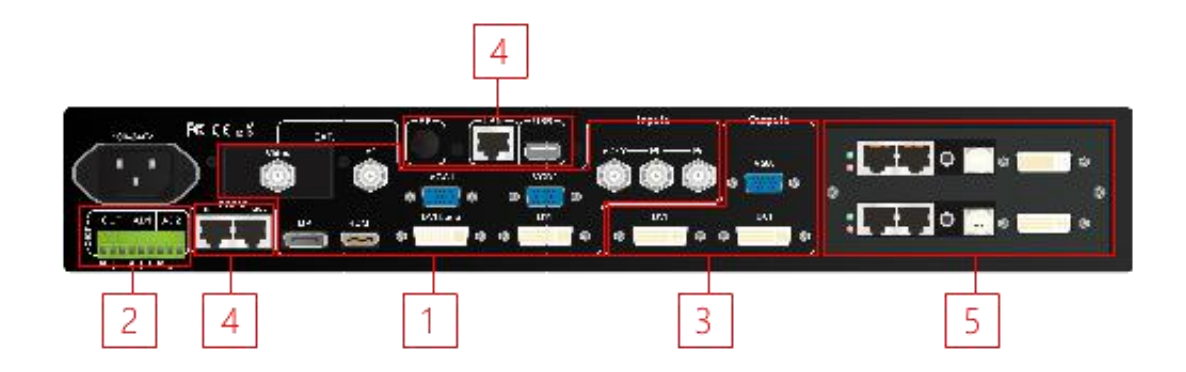

- 1) video signal input ports 2) audio signals input and output 3) video signal outputs 4) communication ports
- 5) sending card installation location

# Step 1: sending card installation

- 1) Take out LVP615 processor, unscrew the sending card baffle screws and pull out the sending card tray.
- 2) Install the sending card on the corresponding location of sending card tray and tighten the screws.
- 3) Connect sending card +5 power cable and push the tray into the box.
- 4) Tighten the baffle screws. Then finish sending card installation.

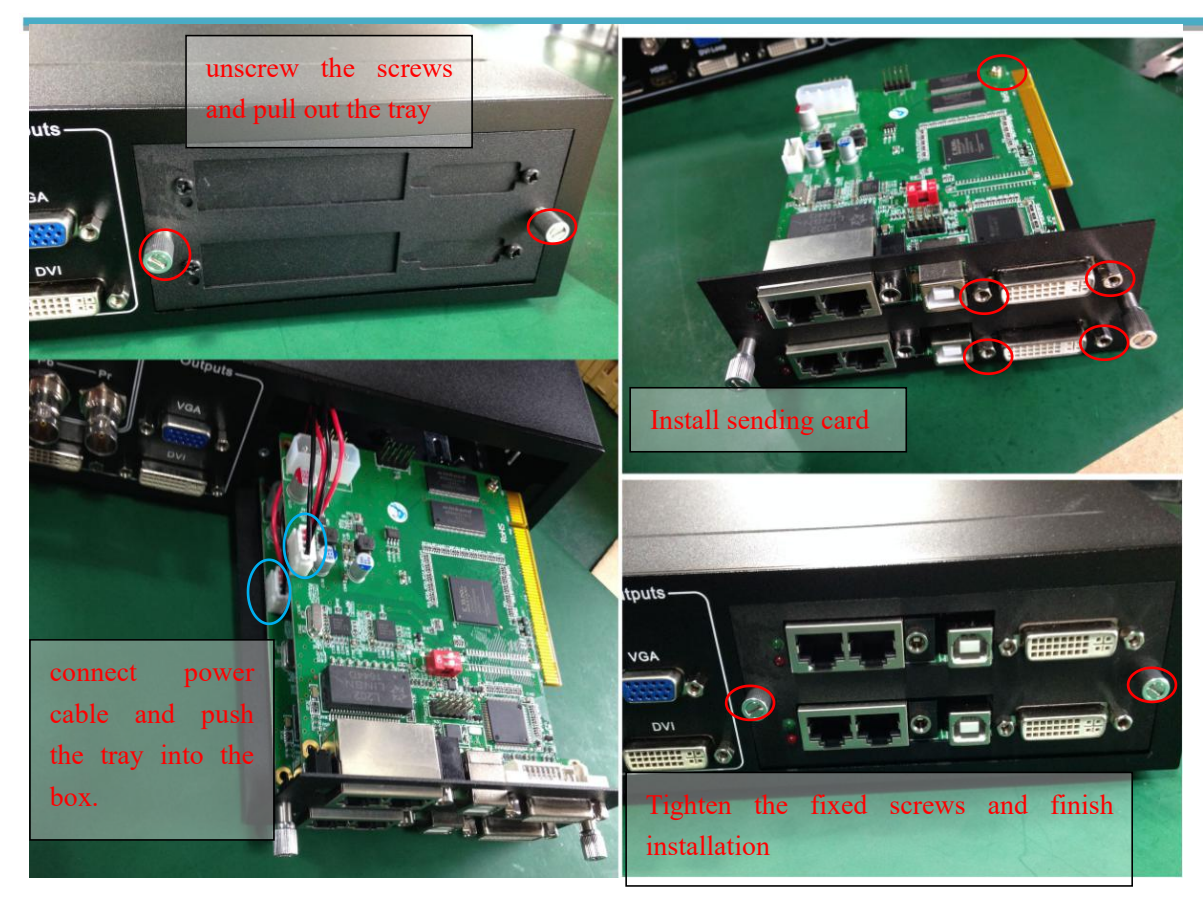

# Step 2: connect input and output signals

- 1) Turn off the power of all signal source devices.
- 2) Connect the output signals from video sources to corresponding video input ports of LVP615.
- 3) Connect LVP615 DVI outputs to DVI inputs of sending cards.
- 4) Connect sending card RJ45 cables to LED receiving cards .
- 5) Connect LVP615 VGA output to LCD display(used as monitor).

Refer to follow connection diagram:

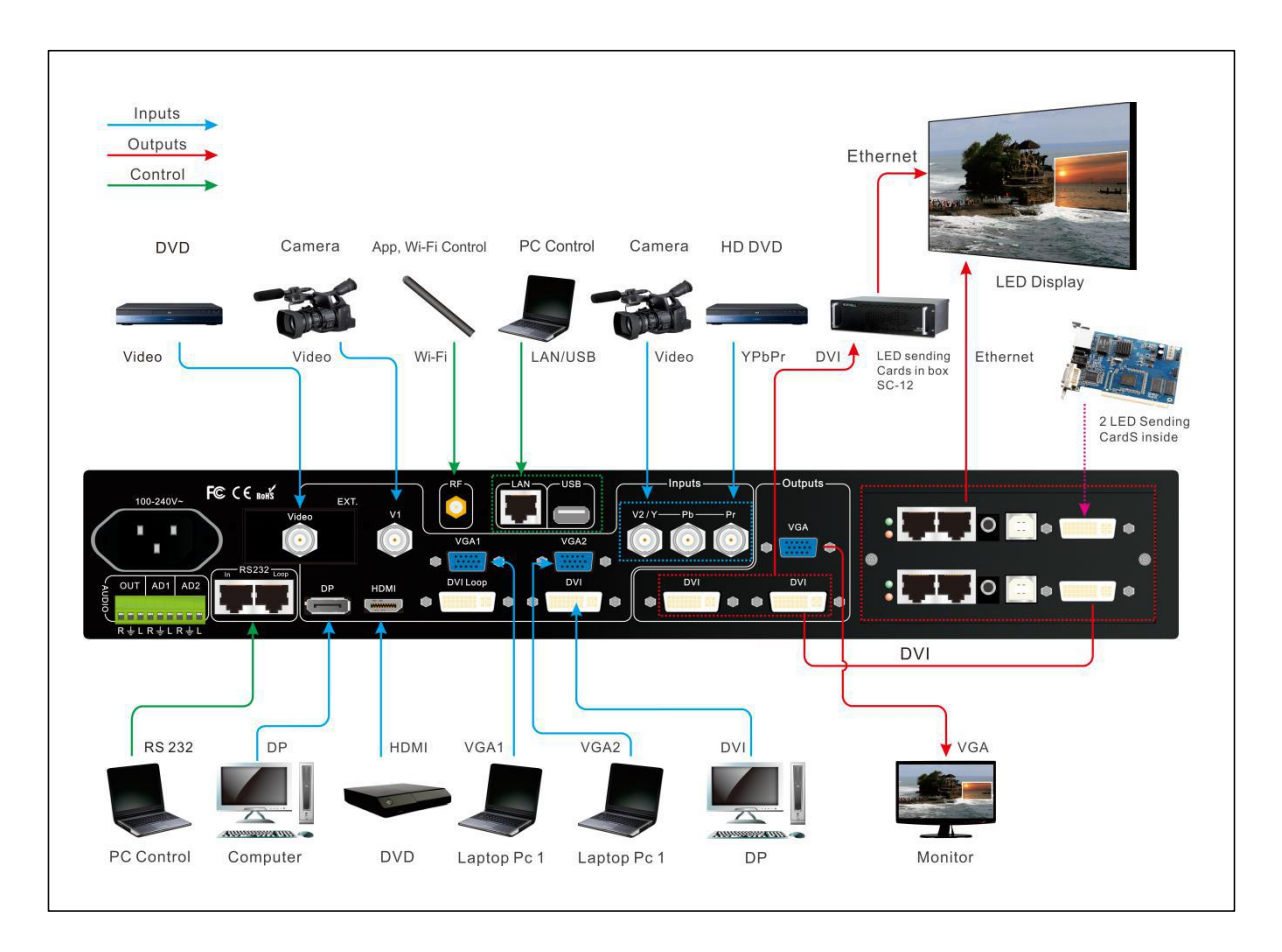

#### Connection diagram

## Step 3: Connect power and power on

- 1) Make sure all input and output connection correct.
- 2) Connect power to LVP615 and turn on it.
- 3) Power on the video source devices.

### Step 4: input signals selection

After turn on LVP615, LCD will show as below. Press input signal key to choose corresponding input signal.

| Input:        | HDMI       |
|---------------|------------|
| In status:    | 1080p_60Hz |
| Output size:  | 1920x1080  |
| Output start: | (0, 0)     |
| Switch mode:  | one key SW |
| Switch time:  | 1.5sec     |

#### Step 5: output resolution setup

When turn on LVP615,

- Press Setup key, then press knob (OK), LVP615 enter setup menu and press f, to select corresponding setup menu. Press knob (OK) to enter. Press back to last item. Rotate knob to select language"中文" or "English" and press OK to save.
- 2) Enter setup menu: 1.out image  $\rightarrow$  1.1 resolution, and rotate knob to change output resolution. Select output resolution which is bigger than LED real resolution and press **OK** to save.
- 3) Processor will restart automatically to apply for new output resolution.

#### Step 6: output image width and height setup

After LVP615 restart

- Press Setup, then press OK to enter setup menu 1.out image → 1.2out width, rotate knob to change the output width value to the actual pixel value of LED screen and press OK to save.
- 2) Then press enter 1.3 out height, and rotate **OK** to change the output height value to the actual pixel value of LED screen. Press **OK** to save.
- 3) Press 🚞 to exit setup menu.

#### Step 7: computer resolution setup

- Enter computer graphic card control interface, In setting up multiple monitors, select mode " copy" " extend" or " dual display ".
- Set the monitor resolution as the same of LVP615 output resolution. The LVP615 LCD will display current computer resolution.

### Step 8: part / full display (Bypass)

- 1) Press DVI key to select DVI input signal. Make sure DVI input resolution is bigger than the LVP615 output width and height.
- Press Bypass key and indicator on, LED screen is under part pixel to pixel display situation. Picture is not compressed.
- Then press Bypass key and indicator off, LED screen is under full display situation. Picture is compressed to display whole on the LED screen.

## Step 9: turn on PIP / PBP

- 1) In single picture display state, press signal key to select background signal.
- 2) Press **ON/OFF** key, LCD will show: PIP=?
- 3) Select signal key to select PIP/PBP signal to enter dual pictures display.
- 4) LVP615 can presave 3 different kinds of PIP/PBP mode, Press mode key"**M1**~**M3**" to select.
- Under PIP / PBP on state, Press ON/OFF key to turn off PIP/PBP function. LED screen will show single picture.

#### Step 10: setup PIP / PBP parameters

1) After turn on PIP/PBP, press **Setup**, then press **OK**, LVP615 enter PIP/PBP setup menu.

| D. PIP/PBP       | Mode=M1 |  |  |
|------------------|---------|--|--|
| D.1 PIP width    | 640     |  |  |
| D.2 PIP height   | 320     |  |  |
| D.3 PIP H_start  | 16      |  |  |
| D.4 PIP V_start  | 16      |  |  |
| D.5 Main width   | 1920    |  |  |
| D.6 Main height  | 1080    |  |  |
| D.7 Main H_start | 0       |  |  |
| D.8 Main V_start | 0       |  |  |

PressM1~M3 to select needed set mode, press ↓ to select needed set items and rotate knob to change parameters. Press OK to save parameters and finish PIP/PBP setup.